## JapanKnowledge Libの学外からのアクセス方法

| JapanKnowledge Lib                                                                                                    | コンテンツ 使い方/サポート Eng<br>学校・研究記録でのご利用 | ① 学外からJapanKnowledge Libにアクセスし<br>「ログインする」をクリックする。 |
|----------------------------------------------------------------------------------------------------|------------------------------------|----------------------------------------------------|
|                                                                                                    |                                    |                                                    |
| 会員D   パスワード   パスワードを叙存(情報的にログイン)   金員Dとパスワードを叙存(情報的にログイン)   *県市バソコンをご用め場合はチェックをはずしてください   *緒丁粉には必ず「ログフト」してください   ・営作認証(シボレス)でのご利用はこちら                                                                                                    | (2) ログイン画面が表示<br>をクリックする。          | そされたら、「学術認証(シボレス)での利用はこちら」                         |
| <b>ジャパンナレッジ ログイン(学術認証(シボレス)のIDP選択)</b><br>所属する磁策(IDP)を選択してください。<br>パ属観知<br>大谷大学<br>□ 7779/E都中は日期1277ン                                                                                                    |                                    | ③ 所属機関に「大谷大学」を入力して、「選択」を<br>クリックする。                |
| A construction of the second second secon | 本学のOUNETで使用しているユーザ名と               | パスワードを入力し、「Login」をクリックする。                          |
| JapanKnowledge Lib     基本検索 評価(領別)検索 本畑                                                                                                    | コンテンツ 使い方/サポート (ガイド) Eng 大谷大学様     | (5) 右上に「大谷大学」の文字が表示<br>されていればログイン完了です。             |
|                                                                                                    | U 70-Xae                           |                                                    |